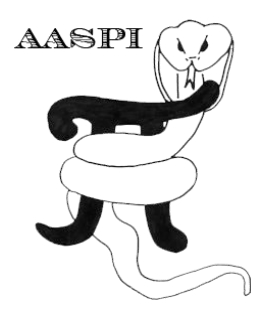

## INTERACTIVE VELOCITY ANALYSIS (AASPI\_IVA) – PROGRAM Precompute Velocity Semblance Interactive Velocity Analysis Velocity Interpolation

# Contents

| Computational Flowchart                         | 1  |
|-------------------------------------------------|----|
| Flowchart for Interactive velocity              | 2  |
| Data preparation for Program Velocity Semblance | 4  |
| Program rnmo (Reverse NMO)                      | 4  |
| Forming a supergather                           | 6  |
| Program Interactive Velocity Analysis           | 14 |
| Interactive Basemap Application                 | 15 |
| Program Velocity Interpolation                  | 21 |

## **Computational Flowchart**

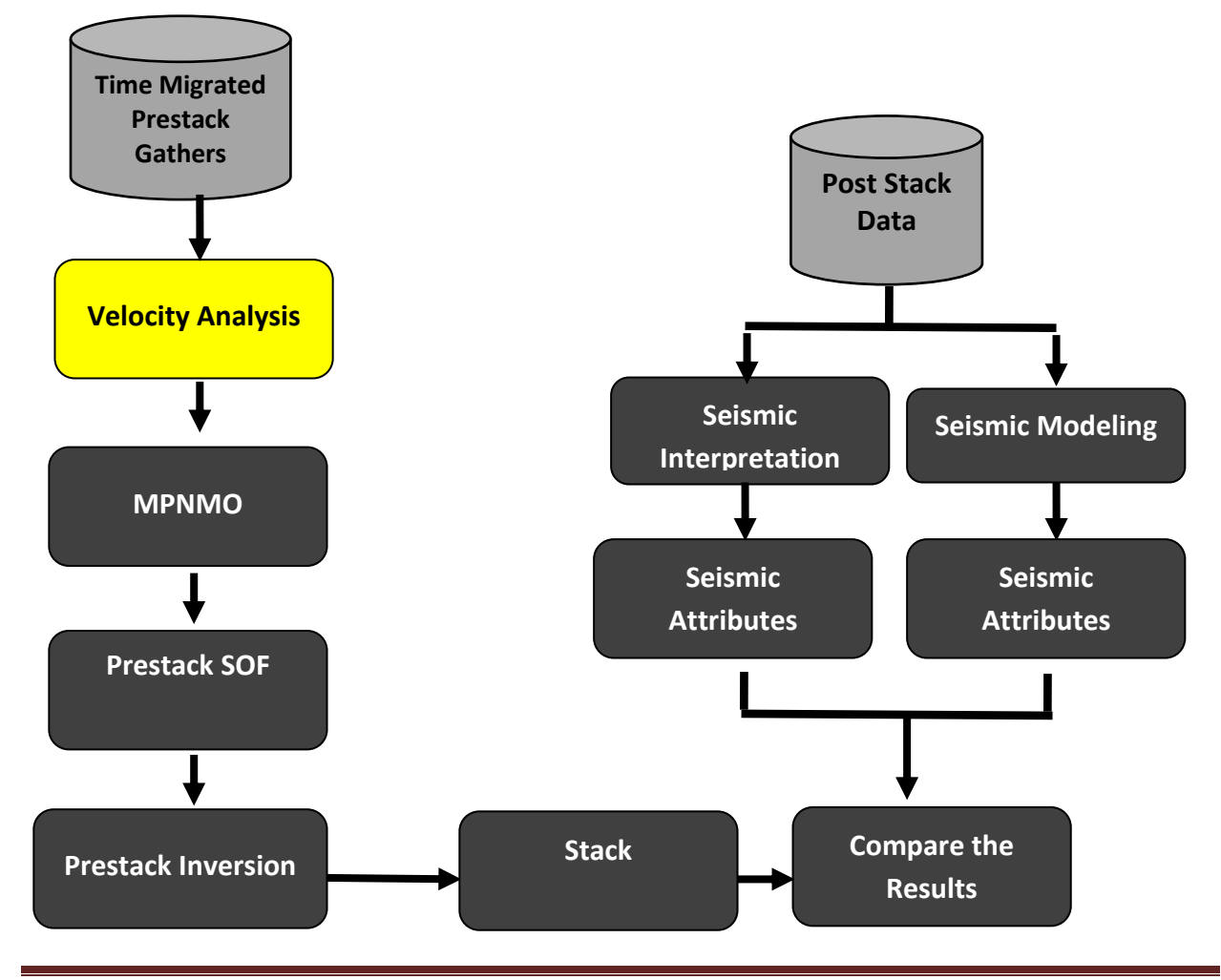

#### Here, in this section we are performing Velocity analysis

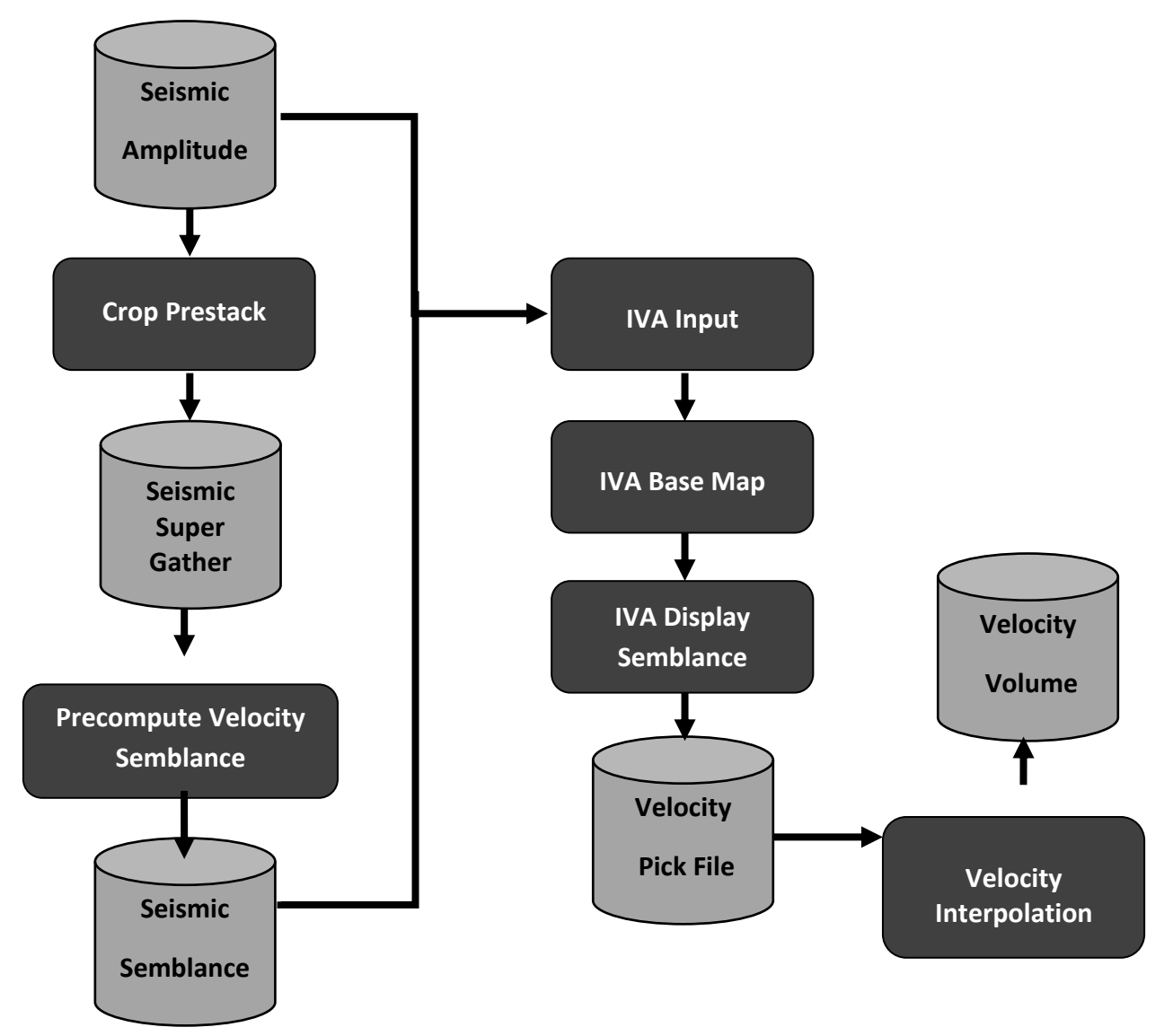

Flowchart for Interactive velocity

There are three main utilities in IVA or Interactive velocity analysis, 1. Precompute velocity semblance, 2. Interactive velocity analysis, and 3. Velocity Interpolation. You can launch interactive velocity analysis by selecting **interactive velocity analysis** (see the next image on the following page) on the aaspi prestack utility or by typing **aaspi\_iva** on the terminal window.

### Prestack Data Conditioning IVA – Programs aaspi\_iva

| X AASPI program aaspi_util_prestack (Release D                                                       | Date: February 4, 2015)                                                             |             |
|----------------------------------------------------------------------------------------------------|-------------------------------------------------------------------------------------|-------------|
| Eile Prestack Utilities Display Tools                                                                | <u>O</u> ther Tools                                                                 | Help        |
| SEG <sup>•</sup> <u>c</u> ompute_fold<br>forma <u>a</u> zim_offset_mig<br>(mig <u>p</u> restack_mute | SEGY to AASPI AASPI to SEGY<br>format conversion<br>(unmigrated data) (single file) |             |
| Conv sof_prestack<br>rotate 2c by 2c                                                                 | n SEGY to AASPI format (regular offset)                                             |             |
| SEGY grop_prestack<br>Sort into separate gathers<br>SEGY stack<br>A D <sup>mo</sup>                  | SEGY Header Utility<br>y,*segy,*.SGY,*.SEGY):                                       | Browse View |
| Absc rnmo                                                                                            |                                                                                     |             |
| Optiointeractive velocity analysis                                                                   | e (*.prn,*.txt): NONE                                                               | Browse      |
| AASP vel_ascii2aaspi                                                                                 |                                                                                     |             |
| Uniqu <u>s</u> pec_cwt                                                                               |                                                                                     |             |
| Verbose:                                                                                             |                                                                                     |             |
| VBlock:                                                                                              | 10000                                                                               |             |
| Byte loc. of X coordinate of gathers :                                                               | 181 4 byte int 💌                                                                    |             |
| Byte loc. of Y coordinate of gathers :                                                               | 185 4 byte int 💌                                                                    |             |
| Byte loc. of line (inline) no.:                                                                      | 189 4 byte int 💌                                                                    |             |
| Byte loc. of cdp (xline) no.:                                                                        | 193 4 byte int 💌                                                                    |             |
| Byte loc. of offset value :                                                                          | 37 4 byte int 💌                                                                     |             |
| Byte loc. of azimuth value:                                                                          | 197 4 byte int 💌                                                                    |             |
| Override scalco :                                                                                    | 0 - use value in header 💌                                                           |             |
| Override Value of first sample (ms) :                                                                | 0                                                                                   |             |
| Vertical Unit :                                                                                      | s 🗸                                                                                 |             |
| Horizontal Unit :                                                                                    | ft 🗾                                                                                |             |
| Amplitude Threshold :                                                                                | 1E+10                                                                               |             |
| Execute                                                                                              |                                                                                     |             |
|                                                                                                    |                                                                                     |             |
|                                                                                                    |                                                                                     |             |
|                                                                                                    |                                                                                     |             |
| (c) 2008-2015 AASPI - The University of                                                              | Oklahoma                                                                            |             |

This will display window as seen in the following:

| AASPI - Interactive Velocity Analysis (Release Date: February 4, 2015)                   |              |
|------------------------------------------------------------------------------------------|--------------|
| Eile AASPI_Utilities                                                                     | <u>H</u> elp |
| IVA Precompute Semblance Computes Semblance which will be used in Interative Velocity Ar | nalysis      |
| IVA Precompute Velocity Semblance                                                        |              |
| Main Interative Velocity Analysis Uitility                                               |              |
| Interactive Velocity Analyis                                                             |              |
| Velocity Interpolation (required for Prestack time migration)                            |              |
| <u>Velocity Interpolation</u>                                                            |              |

## **Data preparation for Program Velocity Semblance**

Although this tool is capable of doing velocity analysis on any data set, this utility is mostly used for generating velocity to do Non-stretch NMO by a program called **mpnmo**. In general, we perform **mpnmo** after prestack time migration, and the output of PSTM is a NMO corrected data. Therefore, we apply reverse NMO before doing the velocity analysis.

## Program rnmo (Reverse NMO)

Our utility **rnmo** or reverse normal move out removes the NMO effect. The program **rnmo** can be found in the *Prestack Utilities* tab or can be initiated by typing **aaspi\_rnmo** on the Linux terminal window. This utility is also descibed in mpnmo document.

| 🗙 AASPI              | program aaspi_util_prestack (Release [                                   | )ate: February 4, 2015)                                 |                                                  | _ <b>_ x</b> |
|----------------------|--------------------------------------------------------------------------|---------------------------------------------------------|--------------------------------------------------|--------------|
| ]] <u>F</u> ile      | Prestack Utilities Display Tools                                         | Other Tools                                             |                                                  | <u>H</u> elp |
| SEG<br>forma<br>(mig | <u>c</u> ompute_fold<br><u>a</u> zim_offset_mig<br><u>p</u> restack_mute | SEGY to AASPI<br>format conversion<br>(unmigrated data) | NASPI to SEGY<br>mat conversion<br>(single file) |              |
| Conv                 | <u>s</u> of_prestack<br>rotate 2c by 2c                                  | n SEGY to AASPI format                                  | (regular offset)                                 |              |
| SEGY                 | <u>c</u> rop_prestack<br><u>S</u> ort into separate gathers              |                                                         | SEGY Header Utility                              |              |
| SEGY                 | <u>s</u> tack                                                            | y,*segy,*.SGY,*.SEGY):                                  |                                                  | Browse Viev  |
| A<br>Absc            | <u>n</u> mo<br><u>r</u> nmo                                              |                                                         | ./                                               |              |
| Optio                | <u>m</u> pnmo<br>interactive velocity analysis                           | e (*.prn,*.txt):                                        | NONE                                             | Browse       |
| AASP                 | vel_ascii2aaspi                                                          |                                                         |                                                  |              |
| Uniqu                | <u>avaz</u><br>spec_cwt                                                  |                                                         |                                                  |              |
| Verbo                | se:                                                                      | <b>1</b>                                                |                                                  |              |
| VBlock               | c                                                                        | 10000                                                   |                                                  |              |
| Byte lo              | oc. of X coordinate of gathers :                                         | 181                                                     | 4 byte int ▼                                     |              |
| Byte lo              | oc. of Y coordinate of gathers :                                         | 185                                                     | 4 byte int ▼                                     |              |
| Byte lo              | oc. of line (inline) no.:                                                | 189                                                     | 4 byte int ▼                                     |              |
| Byte lo              | oc. of cdp (xline) no.:                                                  | 193                                                     | 4 byte int ▼                                     |              |
| Byte lo              | oc. of offset value :                                                    | 37                                                      | 4 byte int ▼                                     |              |
| Byte lo              | oc. of azimuth value:                                                    | 197                                                     | 4 byte int ▼                                     |              |
| Overri               | de scalco :                                                              | 0 - use value in header 🔻                               | ]                                                |              |
| Overri               | de Value of first sample (ms) :                                          | 0                                                       |                                                  |              |
| Vertic               | al Unit :                                                                | s 💌                                                     |                                                  |              |
| Horizo               | ntal Unit :                                                              | ft 💌                                                    |                                                  |              |
| Amplit               | ude Threshold :                                                          | 1E+10                                                   |                                                  |              |
| <u>E</u> xecu        | te                                                                       |                                                         |                                                  |              |
|                      |                                                                          |                                                         |                                                  |              |
|                      |                                                                          |                                                         |                                                  |              |
|                      |                                                                          |                                                         |                                                  |              |
| (c) 2008             | 8-2015 AASPI - The University of                                         | Oklahoma                                                |                                                  |              |

Upon selecting **rnmo** the ensuing window will appear:

| 🗙 AASPI - program rnmo (Release | Date:January 25, 201 | .5)                         |               | - 0 X        |
|---------------------------------|----------------------|-----------------------------|---------------|--------------|
| ]] <u>F</u> ile                 |                      |                             |               | <u>H</u> elp |
| rnmo - apply reverse normal     | moveout to previo    | ously migrated or NMO-corre | ected gathers |              |
| Input CRP or CMP gather file    | name (*.H):          | _final_project/amatitlan.H  | Browse        | 1            |
| Input velocity file name:       |                      | oject/velocity_amatitlan.H  | Browse        | 2            |
| Output rnmo-corrected gathe     | er file name (*.H):  | d_rnmo_amatitlan.H          |               |              |
| *Unique Project Name:           |                      | rnmo_amatitlan              |               |              |
| Use MPI:                        |                      |                             |               |              |
| Processors per node:            | 24                   |                             |               |              |
| Node list:                      | localhost            |                             |               |              |
| Verbose:                        |                      |                             |               |              |
| Build an LSF Script?            | Do Not Run Unde      | er LSF                      |               |              |
| Maximum LSF run time (hrs):     | 0                    |                             |               |              |
| LSF Batch Queue:                |                      |                             |               |              |
|                                 |                      |                             |               |              |
|                                 |                      |                             |               |              |
|                                 |                      |                             |               |              |
|                                 |                      |                             |               |              |
|                                 |                      |                             |               |              |
|                                 |                      |                             |               |              |
|                                 |                      |                             |               |              |
|                                 |                      |                             |               |              |
| (c) 2008-2015 AASPI - The U     | niversity of Oklah   | oma                         |               | Execute rnmo |

Click (1) *Browse,* and select *amatitlan.H* for your input seismic data. This should be a 4D migrated volume. You will also need to (2) select a velocity file for performing **rnmo.** In our case we used *velocity\_amatitlan.H.* Next (3) give the d\_rnmo volume an output file name ending in \*.*H, d\_rnmo\_amatitlan.H,* and select *Execute.* The results will be a reverse normal out migrated volume as observed in the image on the next page.

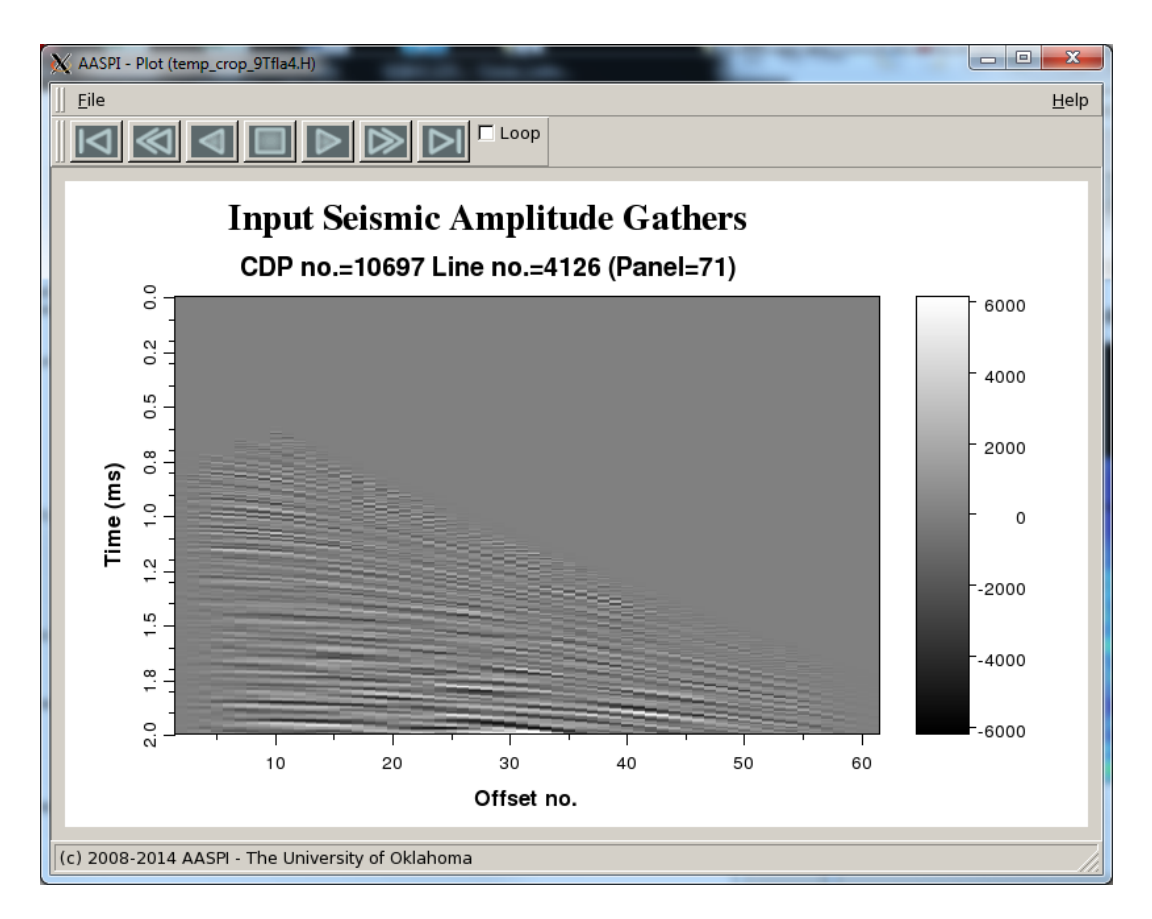

Figure 1. *d\_rnmo\_amatitlan.H* 

## Forming a supergather

The first step after we have our rnmo data is to create a super gather using **crop prestack**, which is found under the *Prestack Utilities tab*:

### Prestack Data Conditioning IVA – Programs aaspi\_iva

| 🗙 AASP         | I program aaspi_util_prestack (Release [ | Date: February 4, 2015)   |                     | - • • ×     |
|----------------|------------------------------------------|---------------------------|---------------------|-------------|
| ] <u>F</u> ile | Prestack Utilities Display Tools         | Other Tools               |                     | Help        |
| SEG            | <pre>compute_fold</pre>                  | SEGY to AASPI             | AASPL to SEGY       |             |
| forma          | <u>a</u> zim_offset_mig                  | format conversion fo      | rmat conversion     |             |
| (inig          | prestack_mute                            | (unmigrated data)         | (single file)       |             |
| Conv           | rotate 2c by 2c                          | n SEGY to AASPI format    | (regular offset)    |             |
| SEGY           | <u>c</u> rop_prestack                    |                           | SEGY Header Utility |             |
| SEGY           | Sort into separate gathers               | v *segv * SGY * SEGY)-    |                     |             |
| 5201           | <u>s</u> tack                            | ,, seg,, ser, see,,       | l                   | Browse Viev |
| Abso           | rnmo                                     |                           | 1                   |             |
| Ontio          | <u>m</u> pnmo                            | e (* nm * txt)·           | NONE                |             |
| optio          | interactive velocity analysis            | e ( .pm) .exe).           |                     | Browse      |
| AASP           | vel_ascii2aaspi                          |                           |                     |             |
| Uniqu          | <u>a</u> vaz<br>spec.cwt                 |                           |                     |             |
| Verbo          | ose:                                     | L<br>L                    |                     |             |
| VBloc          | ik:                                      | 10000                     |                     |             |
| Byte           | loc. of X coordinate of gathers :        | 181                       | 4 byte int 🔻        |             |
| Byte           | loc. of Y coordinate of gathers :        | 185                       | 4 byte int 🗸        |             |
| Byte           | loc. of line (inline) no.:               | 189                       | 4 byte int 🗸        |             |
| Byte           | loc. of cdp (xline) no.:                 | 193                       | 4 byte int 🔻        |             |
| Byte           | loc. of offset value :                   | 37                        | 4 byte int ▼        |             |
| Byte           | loc. of azimuth value:                   | 197                       | 4 byte int 💌        |             |
| Overr          | ide scalco :                             | 0 - use value in header 🔻 | 3                   |             |
| Overr          | ide Value of first sample (ms) :         | 0                         |                     |             |
| Verti          | cal Unit :                               | s 💌                       |                     |             |
| Horiz          | ontal Unit :                             | ft 🗾                      |                     |             |
| Ampli          | tude Threshold :                         | 1E+10                     |                     |             |
| Exec           | ute                                      |                           |                     |             |
|                |                                          |                           |                     |             |
|                |                                          |                           |                     |             |
|                |                                          |                           |                     |             |
|                |                                          |                           |                     |             |
| (c) 200        | 08-2015 AASPI - The University of        | Oklahoma                  |                     |             |

Upon selecting **crop\_prestack** the ensuing window will appear:

| 🗙 AASPI program crop_prestack (R                             | elease Date: July 13, 2014) |                      |              |
|--------------------------------------------------------------|-----------------------------|----------------------|--------------|
| ]] <u>F</u> ile                                              |                             |                      | <u>H</u> elp |
| Crop input data to provide a s<br>All headers are preserved. | maller, decimated volume    | for parameter testir | ng.          |
| Input file name (*.H):                                       | _final_project/amatitla     | n.H Browse           |              |
| Output cropped file name i(*.H                               | H): an_super_gather_10X1    | 0.H                  |              |
| Typical                                                      |                             |                      |              |
| Minimum Time/Depth (s):                                      | )                           |                      |              |
| Maximum Time/Depth (s):                                      | 3                           |                      |              |
| Time/Depth Increment (s):                                    | 0.004                       |                      |              |
| Axis 2 min Offset no.:                                       | L                           | 3                    |              |
| Axis 2 max Offset no.:                                       | 50                          | <u>/</u>             |              |
| Axis 2 inc Offset no.:                                       | L                           |                      |              |
| Axis 3 min CDP no.:                                          | 9997                        |                      |              |
| Axis 3 max CDP no.:                                          | 11252                       |                      |              |
| Axis 3 inc CDP no.:                                          | 5                           |                      |              |
| Axis 4 min Line no.:                                         | \$126                       |                      |              |
| Axis 4 max Line no.:                                         | 5171                        |                      |              |
| Axis 4 inc Line no.:                                         | 5                           |                      |              |
| Axis 5 min Unused axis.:                                     | L                           |                      |              |
| Axis 5 min Unused axis.:                                     | L                           |                      |              |
| Axis 5 inc Unused axis.:                                     | L                           |                      |              |
|                                                              |                             |                      |              |
| (c) 2008-2014 AASPI - The Un                                 | iversity of Oklahoma        |                      | Execute      |

Click (1) *Browse*, and select *d\_rnmo\_ amatitlan*.*H* for your input seismic data. This should be a 4D reverse normal moveout migrated volume. Next (2) give the cropped volume an output file name, in our case, *d\_rnmo\_amatitlan\_super\_gather\_10X10*.*H*. Check that the (3) time, offset, CDP and Line values are correct for your survey. The results will be a supergather of your reverse normal out migrated volume (shown below), in which we can carry out semblance and IVA.

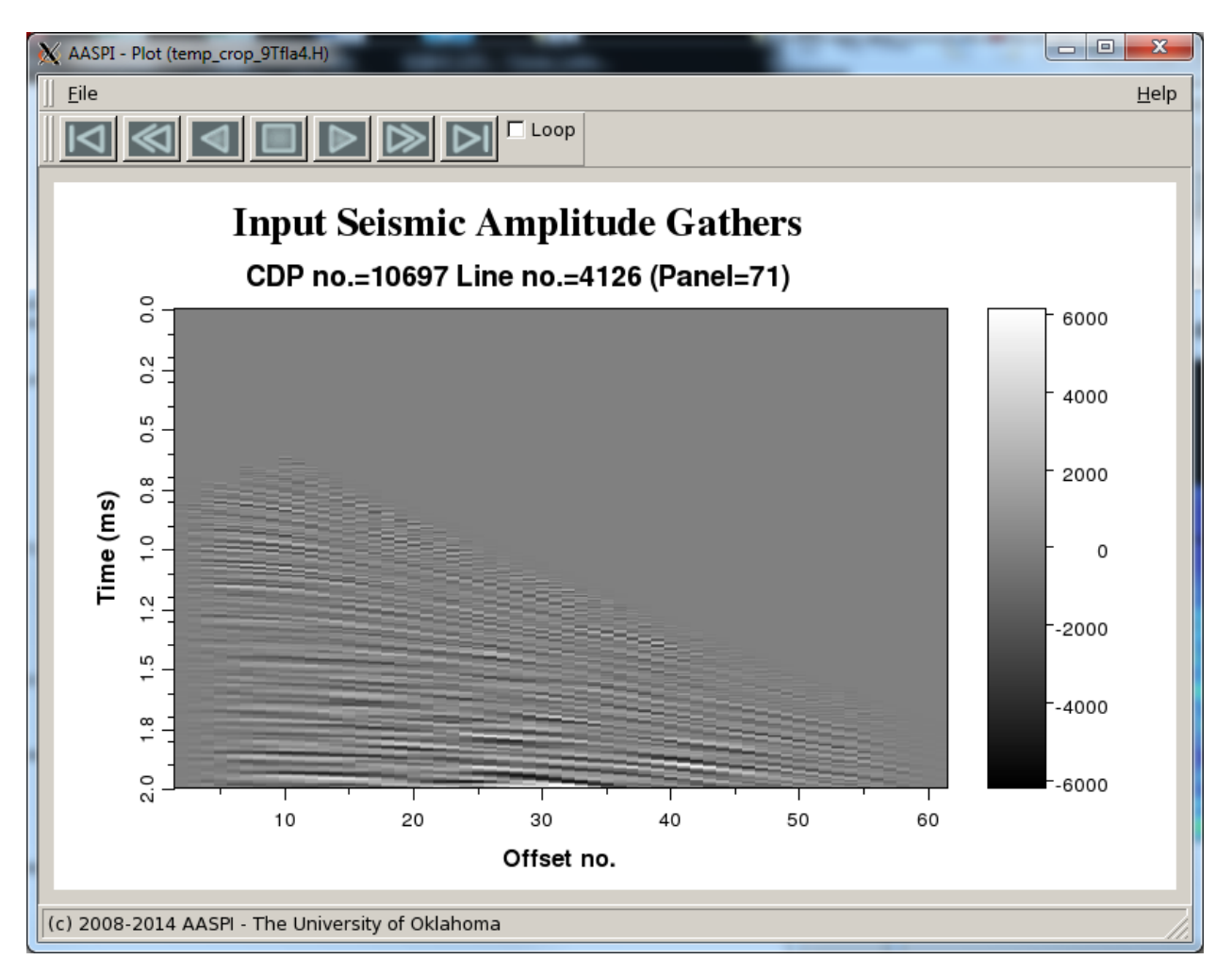

Figure 2. d\_rnmo\_amatitlan\_super\_gather\_10X10.H

Program **IVA Precompute Velocity Semblance** is first utility on IVA, you can also initiate the utility by typing **aaspi\_iva\_precompute\_semblance** on the terminal window:

| AASPI - Interactive Velocity Analysis (Release Date: February 4, 2015)                         | X            |
|------------------------------------------------------------------------------------------------|--------------|
| Eile ASPI_Utilities                                                                            | <u>H</u> elp |
| IVA Precompute Semblance Computes Semblance which will be used in Interative Velocity Analysis |              |
| IVA Precompute Velocity Semblance                                                              |              |
| Main Interative Velocity Analysis Uitility                                                     |              |
| Interactive Velocity Analyis                                                                   |              |
| Velocity Interpolation (required for Prestack time migration)                                  |              |
| Velocity Interpolation                                                                         |              |

Upon selecting the ensuing window will appear:

| 🗙 AASPI - program IVA Precompute Semblance (Release Date:February 4, 2015) |
|----------------------------------------------------------------------------|
| j <u>F</u> ile <u>H</u> elp                                                |
| Compute the semblance on CRP (CMP) gathers                                 |
| Input CRP or CMP gather file name (*.H): super_gather10X10.H Browse        |
| *Unique Project Name: amatitlan                                            |
| Suffix: 10x10                                                              |
| Use MPI:                                                                   |
| Processors per node: 16                                                    |
| Node list: localhost                                                       |
| Verbose:                                                                   |
| Velocity Geometry                                                          |
| Minimum Velocity (ft/s): 1000                                              |
| Maximum Velocity (ft/s): 7000                                              |
| Velocity Increment (ft/s): 30 5                                            |
| Semblance Window (s): 0.02                                                 |
|                                                                            |
| (c) 2008-2014 AASPI - The University of Oklahoma Execute                   |

Click (1) *Browse* to select your seismic amplitude volume; for our example we have *amatitlan\_super\_gather\_10X10.H.* Next, (2) give the project a *Unique Project Name* and *Suffix*. We chose *amatitlan* and *10X10* respectively.

Next, the user can define parameters under the Velocity tab. The (3) Minimum Velocity, (4) Maximum Velocity, (5) Velocity Increment and (6) Semblance window were set to 1000, 7000 and 30m/s and 0.02s in our example. Parameters (3) and (4) are chosen by considering the velocity range of your seismic data. Parameter (5) can be increased to minimize computation time.

The Geometry tab will allow the user to inspect the geometry of the survey; however, no parameters can be changed in this window.

As in all AASPI codes, program progress is echoed to the *xterm* from which **aaspi\_util\_prestack** was launched. The end of the print-out looks like the following image:

| X | lin 8212@kwiatkowski:/raid5/lin 8212/p        | rojects/3D_f | inal_project |      |       |     | × |   |
|---|-----------------------------------------------|--------------|--------------|------|-------|-----|---|---|
| Т | this process, first cdp no. last (            | de no. icdu  | > 5          | 9997 | 11247 | 101 |   | ٦ |
|   | this process, first cdp no, last (            | dp no. jodi  | 6            | 9997 | 11247 | 102 |   |   |
|   | this process, first cdp no, last o            | dp no. icd   | · 7          | 9997 | 11247 | 103 |   |   |
|   | this process, first cdp no, last o            | dp_no, icdi  | . 8          | 9997 | 11247 | 104 |   |   |
|   | this_process, first_cdp_no, last_o            | dp_no, jodi  | > 1          | 9997 | 11247 | 105 |   |   |
|   | this_process, first_cdp_no, last_o            | dp_no, jod   | > 2          | 9997 | 11247 | 106 |   |   |
|   | this_process, first_cdp_no, last_o            | dp_no, jod   | > 3          | 9997 | 11247 | 107 |   |   |
|   | this_process, first_cdp_no, last_d            | dp_no, jod   | o 4          | 9997 | 11247 | 108 |   |   |
|   | this_process, first_cdp_no, last_0            | dp_no, jod   | o 5          | 9997 | 11247 | 109 |   |   |
|   | this_process, first_cdp_no, last_d            | dp_no, jod   | > 6          | 9997 | 11247 | 110 |   |   |
|   | this_process, first_cdp_no, last_0            | cdp_no, jcd∣ | » 7          | 9997 | 11247 | 111 |   |   |
|   | <pre>this_process, first_cdp_no, last_d</pre> | dp_no, jodı: | > 8          | 9997 | 11247 | 112 |   |   |
|   | this_process, first_cdp_no, last_0            | cdp_no, jcd∣ | > 1          | 9997 | 11247 | 113 |   |   |
|   | <pre>this_process, first_cdp_no, last_d</pre> | dp_no, jod¦  | > 2          | 9997 | 11247 | 114 |   |   |
|   | <pre>this_process, first_cdp_no, last_d</pre> | cdp_no, jcd∣ | » 3          | 9997 | 11247 | 115 |   |   |
|   | <pre>this_process, first_cdp_no, last_d</pre> | dp_no, jod¦  | o 4          | 9997 | 11247 | 116 |   |   |
|   | <pre>this_process, first_cdp_no, last_d</pre> | cdp_no, jcd∣ | » 5          | 9997 | 11247 | 117 |   |   |
|   | <pre>this_process, first_cdp_no, last_</pre>  | dp_no, jod¦  | > 6          | 9997 | 11247 | 118 |   |   |
|   | this_process, first_cdp_no, last_0            | dp_no, jod¦  | » 7          | 9997 | 11247 | 119 |   |   |
|   | <pre>this_process, first_cdp_no, last_</pre>  | dp_no, jod¦  | > 8          | 9997 | 11247 | 120 |   |   |
|   | this_process, first_cdp_no, last_(            | dp_no, jod¦  | > 1          | 9997 | 11247 | 121 |   |   |
|   | <pre>this_process, first_cdp_no, last_c</pre> | dp_no, jod   | > 2          | 9997 | 11247 | 122 |   |   |
|   | this_process, first_cdp_no, last_(            | dp_no, jod¦  | o 3          | 9997 | 11247 | 123 |   |   |
|   | <pre>this_process, first_cdp_no, last_c</pre> | dp_no, jod   | » 4          | 9997 | 11247 | 124 |   |   |
|   | this_process, first_cdp_no, last_0            | dp_no, jodį  | · 5          | 9997 | 11247 | 125 |   |   |
|   | this_process, first_cdp_no, last_0            | dp_no, jod   | > 6          | 9997 | 11247 | 126 |   |   |
|   | n_vrms= 81                                    |              |              |      |       | _   |   |   |
|   | first_line, last_line, current                | line:        | 4126 5       | 166  | 4146  | 5   |   |   |
|   | this_process, first_cdp_no, last_             | dp_no, jodi  | > 1          | 9997 | 11247 | 1   |   |   |
|   | this_process, first_cdp_no, last_(            | dp_no, jodi  | ~ <u>2</u>   | 9997 | 11247 | 2   |   |   |
|   | this_process, first_cdp_no, last_(            | dp_no, jodi  | ° 5          | 9997 | 11247 | 5   |   |   |
|   | this_process, first_cdp_no, last_(            | dp_no, jodi  | > 4          | 9997 | 11247 | 4   |   |   |
|   | this_process, first_cdp_no, last_(            | ap_no, jodi  | <b>ა</b> ხ   | 9997 | 11247 | 5   |   |   |
|   | this_process, first_cdp_no, last_(            | cap_no, jodi | > 6          | 9997 | 1124/ | 5   |   |   |
|   | this_process, first_cdp_no, last_(            | cap_no, jedį | · /          | 9997 | 11247 | 6   |   |   |
|   | this_process, first_cdp_no, last_(<br>■       | cap_no, jedį | > 8          | 9997 | 11247 | 8   |   |   |
|   |                                               |              |              |      |       |     |   |   |

| X | lin8212@kwia  | tkowski:~ | /raid5/pr | ojects | ;/3D_ | fina | al_proje       | ect 📃 🗆 🗙                        |
|---|---------------|-----------|-----------|--------|-------|------|----------------|----------------------------------|
| Γ | -rwxrwxrwx. 1 | lin8212   | faculty   | 380    | Jul   | 11   | 11:05          | iva_disp_semb.parms              |
|   | -rwxrwxrwx, 1 | lin8212   | faculty   | 374    | Jul   | 11   | 11:05          | iva_2D_display.parms             |
|   | -rw-rw-r 1    | lin8212   | faculty   | 118K   | Jul   | 11   | 11:05          | gather.bin                       |
|   | -rw-rw-r 1    | lin8212   | faculty   | 2.5K   | Jul   | 11   | 11:05          | aaspi_iva_read_semb.out          |
|   | -rw-rw-r 1    | lin8212   | faculty   | 1.7K   | Jul   | 11   | 11:06          | aaspi_iva_2D_display.out         |
|   | -rwxrwxrwx. 1 | lin8212   | faculty   | 198    | Jul   | 11   | 11:13          | velocity_temp.txt                |
|   | -rw-rw-r 1    | lin8212   | faculty   | 118K   | Jul   | 11   | 11:13          | nmo_corrected_2term.bin          |
|   | -rwxrwxrwx. 1 | lin8212   | faculty   | 374    | Jul   | 11   | 11:13          | iva_nmo_display.parms            |
|   | -rwxrwxrwx. 1 | lin8212   | faculty   | 224    | Jul   | 11   | 11:13          | iva_2term_nmo_correction.parms   |
|   | -rw-rw-r 1    | lin8212   | faculty   | 1007   | Jul   | 11   | 11:13          | aaspi_iva_nmo_display₊out        |
|   | -rw-rw-r, 1   | lin8212   | faculty   | 1.1K   | Jul   | 11   | 11:13          | aaspi_iva_2D_nmo_corr.out        |
|   | -rw-rw-r 1    | lin8212   | faculty   | 19K    | Jul   | 11   | 11:21          | aaspi_iva_disp_semb.out          |
|   | -rwxrwxrwx, 1 | lin8212   | faculty   | 419    | Aug   | 25   | 14:35          | aaspiviewer_prestack.parws       |
|   | -rwxrwxrwx, 1 | lin8212   | faculty   | 12K    | Aug   | 25   | 14:35          | aaspi_aaspiviewer_prestack.out   |
|   | -rw-rr, 1     | lin8212   | faculty   | 0      | Aug   | 25   | 14:43          | amatitlan_super_gather_10X10_wor |
|   | kflow.H.temp  |           |           |        |       |      |                |                                  |
|   | -rwxrwxrwx, 1 | lin8212   | faculty   | 476    | Aug   | 25   | 14:43          | segy2aaspi_prestack.parws        |
|   | -rw-rr, 1     | lin8212   | faculty   | 0      | Aug   | 25   | 14:43          | test.H.temp                      |
|   | -rwxrwxrwx, 1 | lin8212   | faculty   | 1.5K   | Aug   | 25   | 14:43          | ascii                            |
|   | -rwxrwxrwx, 1 | lin8212   | faculty   | 3.1K   | Aug   | 25   | 14:43          | aaspi_segy2aaspi_prestack.out    |
|   | -rw-rr, 1     | lin8212   | faculty   | 15     | Aug   | 25   | 16:13          | semblance_amatitlan_10X10.H      |
|   | -rw-rr, 1     | lin8212   | faculty   | 15     | Aug   | 25   | 16:13          | semblance_amatitlan_10X10.H@@    |
|   | -rw-rr, 1     | lin8212   | faculty   | 15     | Aug   | 25   | 16 <b>:</b> 14 | semblance_amatitlan_10X10.out    |
|   | lin82120kviat | kowski:"/ | /raid5/p  | roject | ts/3  | J_fi | inal_pr        | roject\$                         |

If you type '*ls-ltr*' in the above *xterm*, you find the most recent files to be:

This will show use that the output of program **Precompute Velocity Semblance** is called *semblance amatitlan 10X10.H*.

If you want to view the semblance result, you can do so using the **Prestack Data Viewer** which can be found in the **Prestack Utilities** window under the *Display Tools* tab.

| <u>F</u> ile                  |                              |                   | <u>H</u> elp |
|-------------------------------|------------------------------|-------------------|--------------|
| AASPI_Viewer_Prestack         |                              |                   |              |
| Plots /Prestack data files    |                              |                   |              |
| Plot section:                 | Vertical Slices              |                   |              |
| AASPI Input Gathers (*.H):    |                              | Browse            | 1            |
| Colorbar file:                | rainbow.sep                  | Browse            |              |
| Plot Title:                   | Semblance from velocity scan | 1                 |              |
| Minimum Time/Depth (s):       | 0                            |                   |              |
| Maximum Time/Depth (s):       | 2                            |                   |              |
| Time/Depth Increment (s):     | 0.004                        |                   |              |
| Axis 2 min Velocity () index: | 1000                         |                   |              |
| Axis 2 max Velocity () index: | 7000                         |                   |              |
| Axis 2 inc Velocity () index: | 30                           |                   |              |
| Axis 3 min index:             | 9997                         |                   |              |
| Axis 3 max index:             | 11197                        |                   |              |
| Axis 3 inc index:             | 100                          |                   |              |
| Axis 4 min index:             | 4126                         |                   |              |
| Axis 4 max index:             | 5126                         |                   |              |
| Axis 4 inc index:             | 100                          |                   |              |
| Axis 5 min undefined          | 1                            |                   |              |
| Axis 5 max undefined          | 1                            |                   |              |
| Axis 5 inc undefined:         | 1                            |                   |              |
| Gain panel:                   | every -                      |                   |              |
| Reverse x-axis?               | n                            |                   |              |
| Reverse y-axis?               | n                            |                   |              |
| Want scale bar?               | <u>y –</u>                   |                   |              |
| Automatic amplitude scaling?  | Auto-Scale                   |                   |              |
| Min Amplitude :               | 0                            |                   |              |
| Max Amplitude :               | 0                            |                   |              |
| All positive?                 | n                            |                   |              |
|                               |                              |                   |              |
| c) 2008-2014 AASPL The Univ   | versity of Oklahoma          | to ageniviouer pr | estack       |

Program **Prestack Data Viewer** is found under the *Display Tools* tab:

Select (1) *Browse* to find your semblance data, in our case, *semblance\_amatitlan\_10X10.H.* Upon confirmation that all other parameters have been automatically filled correctly select the *Execute* button.

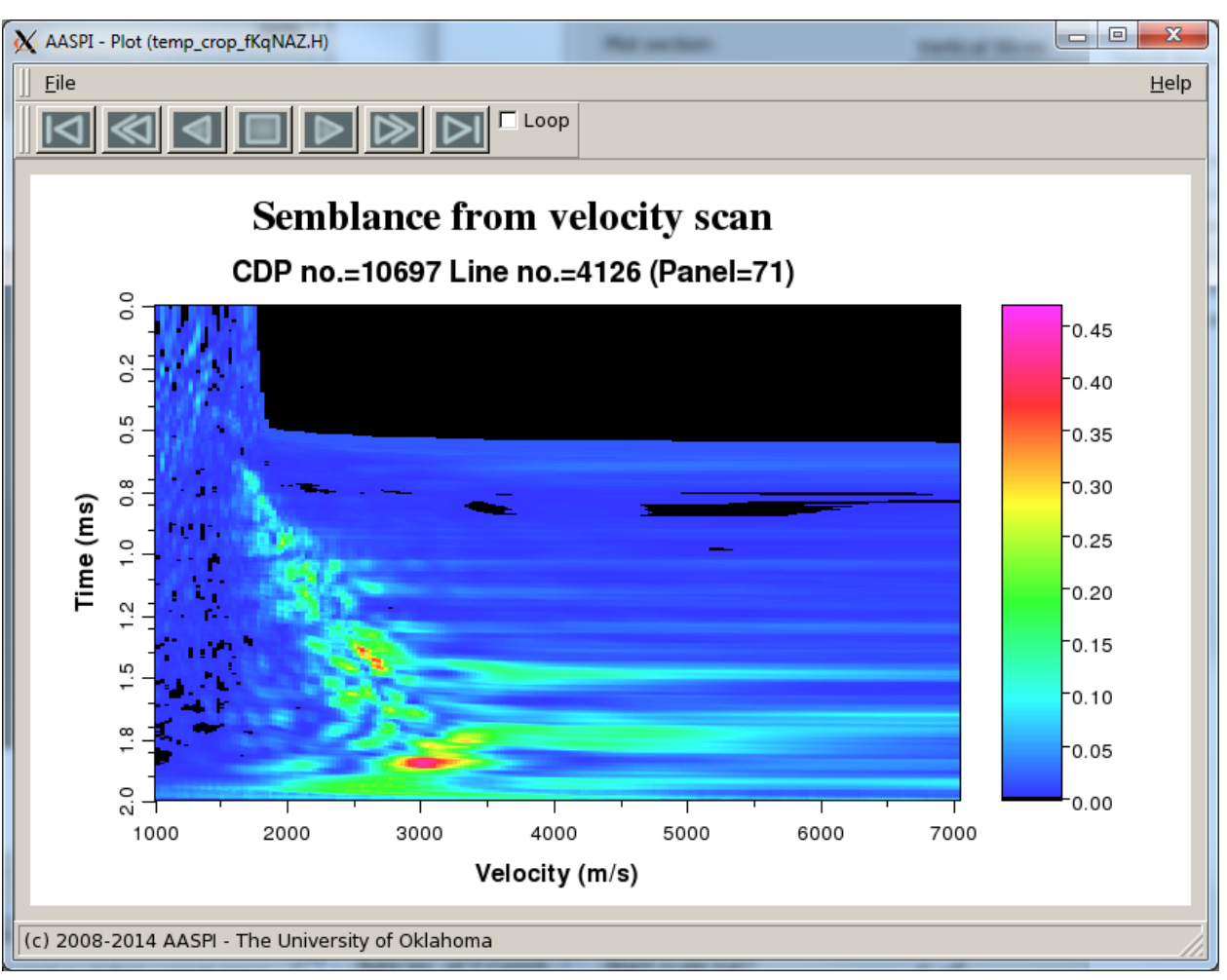

The following image is the result of **IVA Precompute Velocity Semblance:** 

Figure 3.

This computed semblance will be the input to IVA.

#### **Program Interactive Velocity Analysis**

Program **IVA** or Interactive Velocity Analysis is used for creating a velocity model for automatic non-hyperbolic velocity analysis after prestack migration. Program **IVA** eliminates the need to import/export large prestack data and 3D velocity models that may be saved in a different format from a different commercial data base.

For **IVA**, the inputs include seismic amplitude and semblance. The output is a velocity pick file. Interactive Velocity Analysis utility can be initiated by clicking on **Interactive Velocity Analysis** or by typing **aaspi\_iva\_input\_output**:

| 🗙 AASPI - Interactive Velocity Analysis (Release Date: February 4, 2015)                       | ×            |
|------------------------------------------------------------------------------------------------|--------------|
| Eile AASPI_Utilities                                                                           | <u>H</u> elp |
| IVA Precompute Semblance Computes Semblance which will be used in Interative Velocity Analysis |              |
| IVA Precompute Velocity Semblance                                                              |              |
| Main Interative Velocity Analysis Uitility                                                     |              |
| Interactive Velocity Analyis                                                                   |              |
| Velocity Interpolation (required for Prestack time migration)                                  |              |
| Velocity Interpolation                                                                         |              |

The following GUI appears:

| 📉 IVA - Input                        |                                  |              |
|--------------------------------------|----------------------------------|--------------|
| ]] <u>F</u> ile                      |                                  | <u>H</u> elp |
| Interactive Velocity Analysis - Inpu | ıt                               | -            |
| Input AASPI File Name (*.H):         | an_super_gather_10x10.H Browse   | 1            |
| Input Semblance File Name (*.H):     | lance_amatitlan_10X10.H Browse   | 2            |
| Color Bar File:                      | el/sep_colors/rainbow.sep Browse | 3            |
| AASPI File Type :                    | cmp_gathers                      |              |
| *Unique Project Name:                | amatitlan 4                      |              |
| Suffix:                              | 10X10 5                          |              |
| Velocity Geometry                    | N                                |              |
| Minimum Velocity (m/s): 1000         |                                  |              |
| Maximum Velocity (m/s): 7000         |                                  |              |
| Velocity Increment (m/s): 30         |                                  |              |
| Half Block Length (s): 0.02          |                                  |              |
|                                      |                                  |              |
| (c) 2008-2014 AASPI - The Univer     | sity of Oklahoma                 | Execute      |

Select (1) *Browse* and input the super gather of the reverse normal moveout prestack seismic data, which in this example is *amatitlan\_super\_gather\_10X10.H*. Next, select (2) *Browse* and locate the semblance file previously generated in program **semblance velocity** scan, in our example *semblance\_amatitlan\_10X10.H*. The (3) color bar will be automatically set as *'rainbow'*. The output velocity file name will concatenate the (4) *unique project name* and (5) *suffix* to create an ASCII file called *'velocity\_amatitlan\_10X10.txt'*. The *Velocity* tab and *Geometry* tab can show you previously selected parameters for QC but cannot be changed in this window. By clicking *Execute* another GUI, **Basemap Application**, will appear.

#### **Interactive Basemap Application**

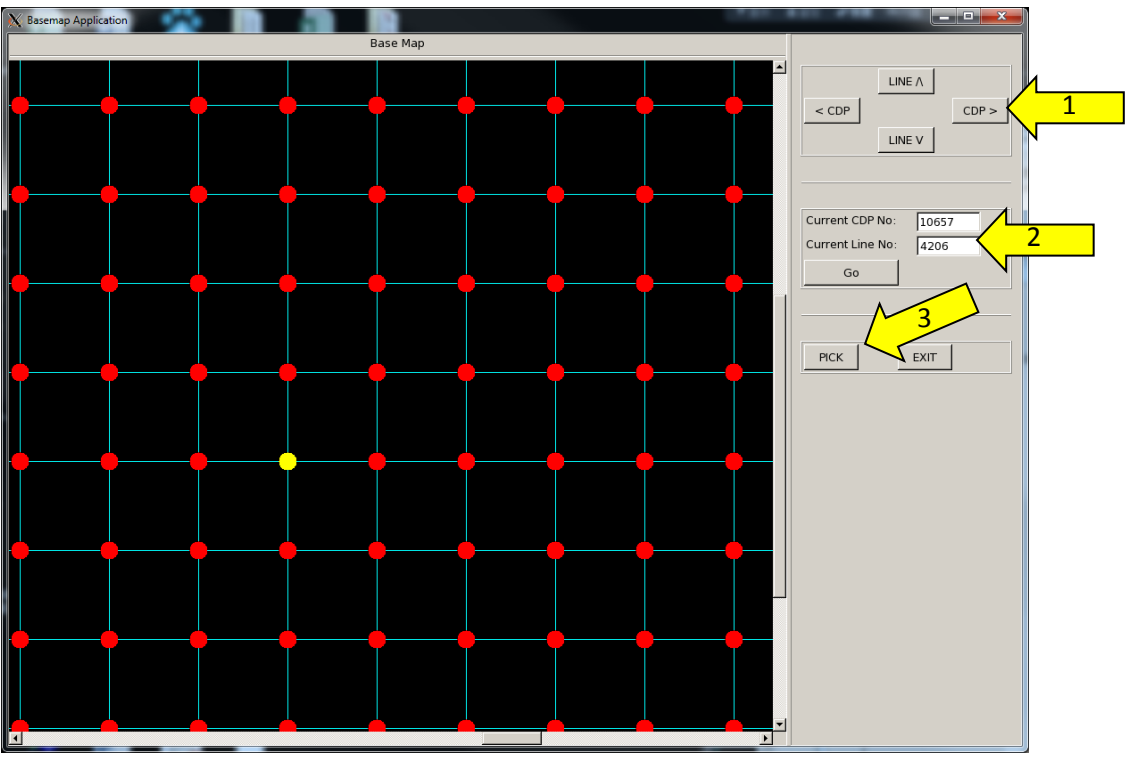

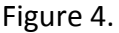

Using the **Basemap Application** the user can now select a CDP and Line intersection, display the subsequent semblance panel and pick velocities of that intersection. To do this: (1) Click the "CDP" or "Line" button to move the velocity analysis location (yellow circle). Alternatively, you can move the yellow circle to a specific location by (2) filling in the "Current CDP No" and "Current Line No". When you are ready to pick velocities, (3) click "PICK" to start the velocity analysis in the next GUI. The seismic gather and semblance windows will show up together.

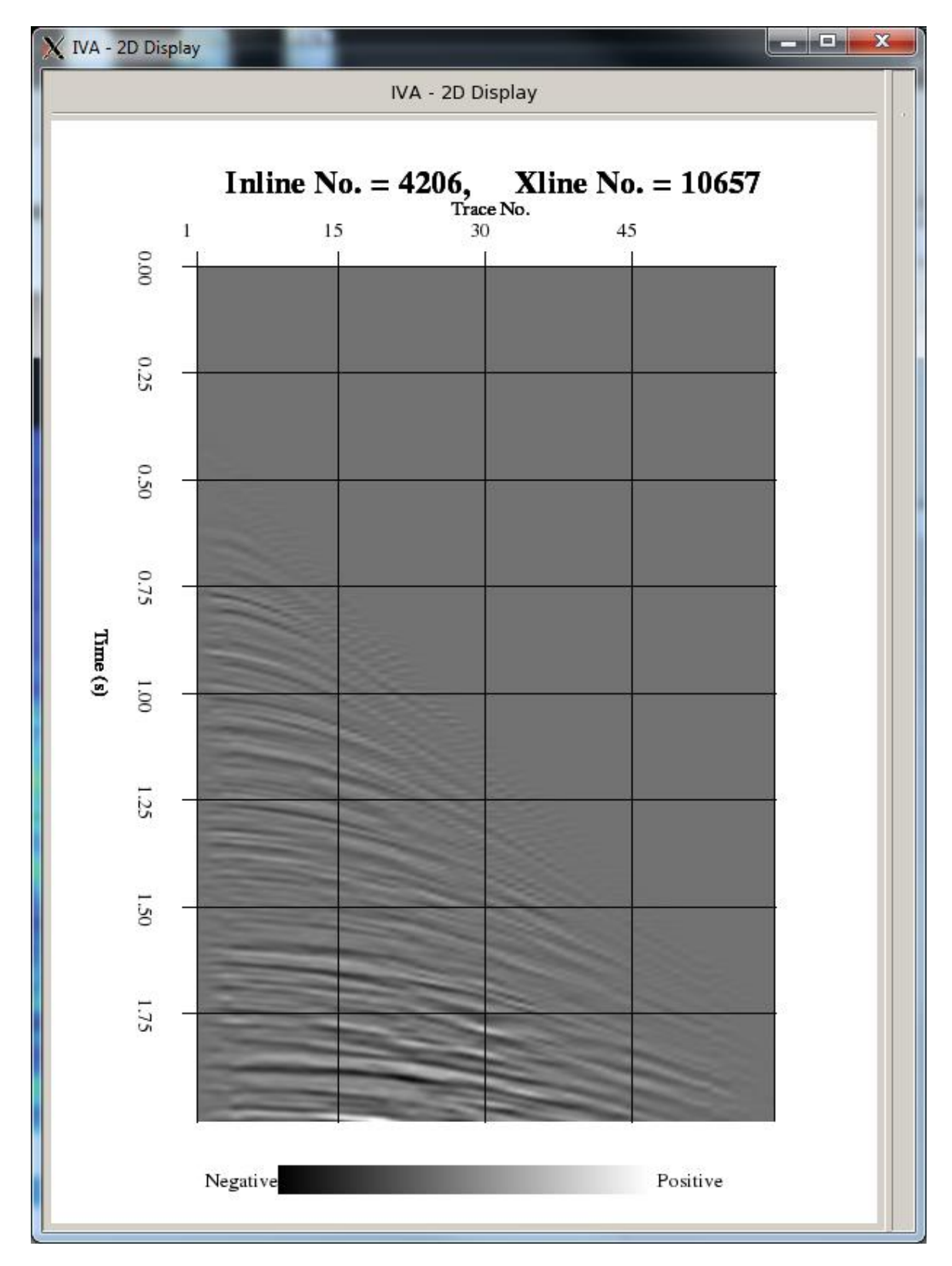

Seismic Gather of user-defined CDP No. and Line No.:

Figure 5.

Semblance display of user-defined CDP No. and Line No.:

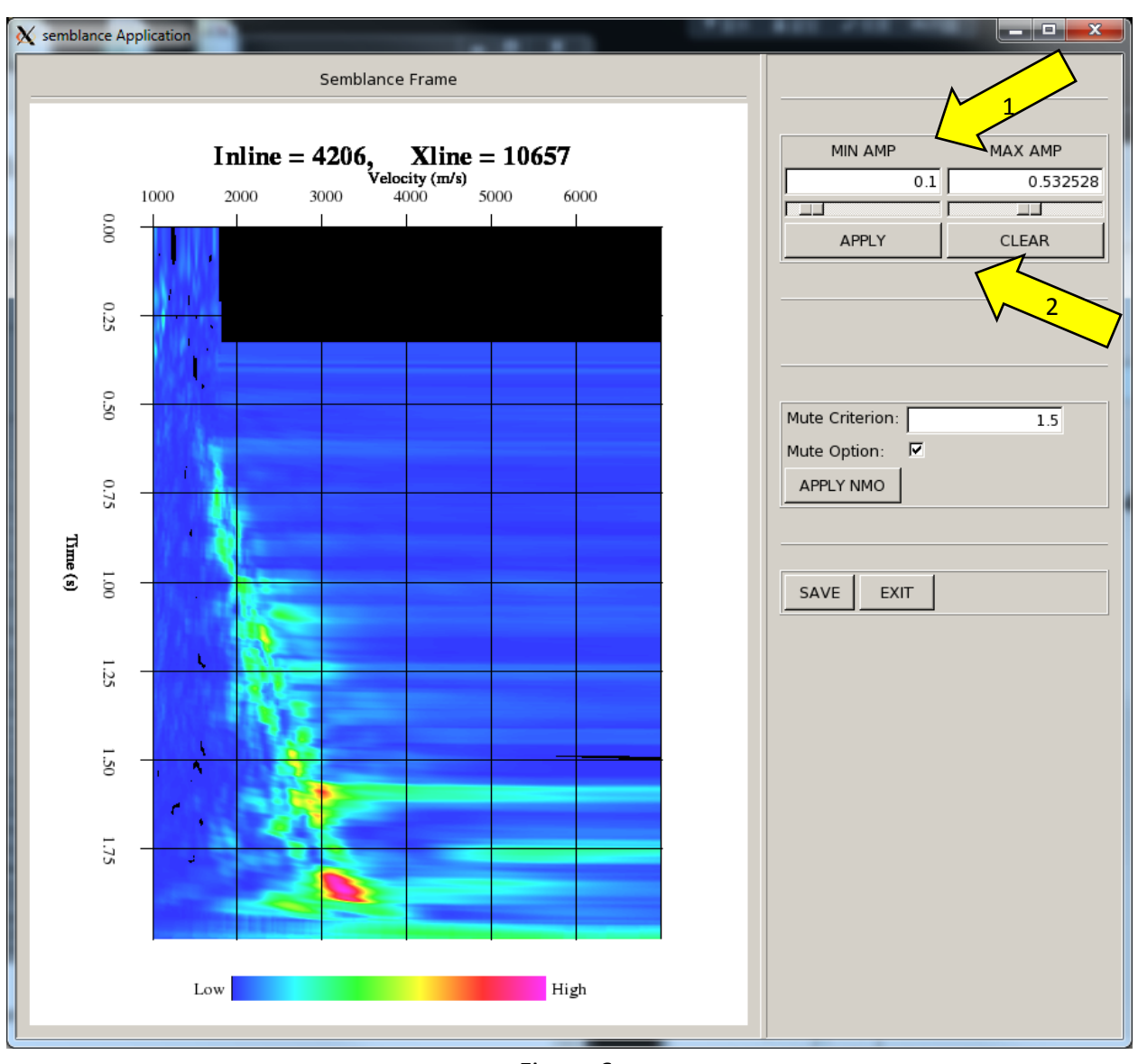

Figure 6.

The (1) amplitude threshold can be changed to increase visibility of the semblance gather. After clicking "APPLY" the changes will be made on the gather. If you want the software to auto-scale the amplitude, (2) click "CLEAR".

#### Prestack Data Conditioning IVA – Programs aaspi\_iva

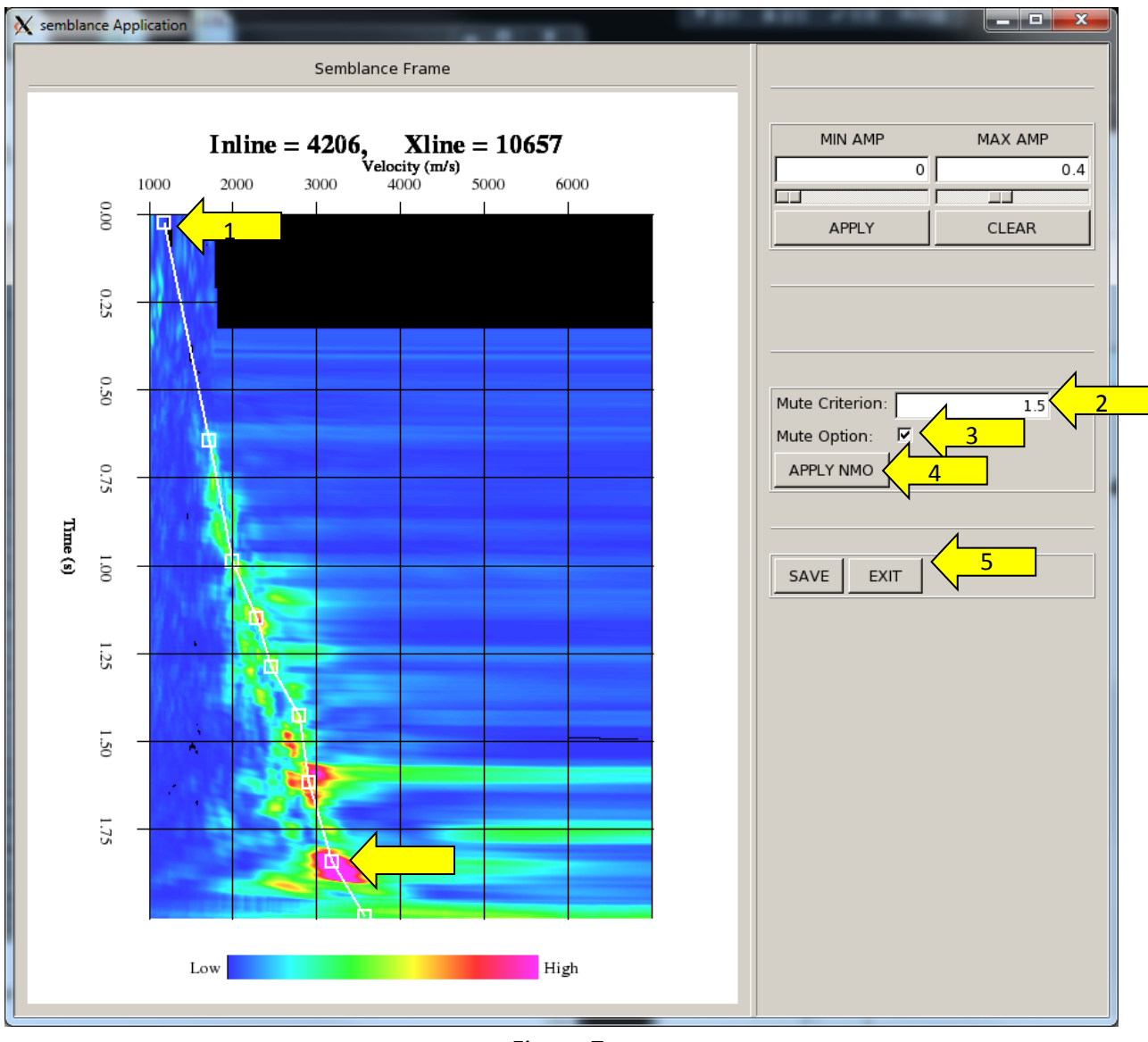

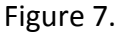

(1) To begin picking, place your mouse on the semblance panel and *LEFT* click. A white square will appear in the semblance display. Repeat this for as many locations as seen necessary. The results will be the white velocity curve connecting your semblance picks. If we want to remove an erroneous pick, put the mouse near it and *RIGHT* click.

A stretch mute can be applied by selecting (2) "Mute Criterion" parameter. We have decided that 1.5 appears adequate for our gather. To apply the mute (3) place a checkmark in the "Mute Option" and click (4) "APPLY NMO". A new window will appear showing the NMO corrected gather with your velocity picks applied.

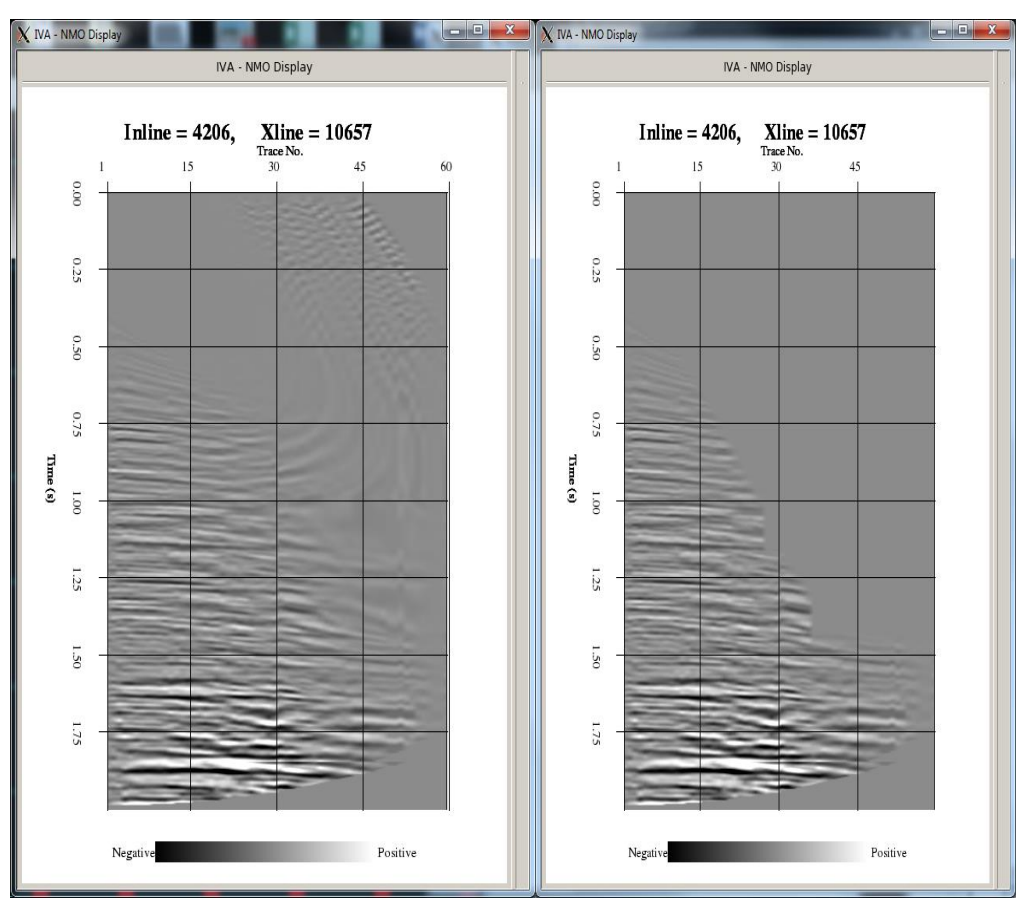

Display of NMO corrected gather with (Left) no mute applied and (Right) with a mute applied:

Figure 8.

Once you have inspected and are satisfied with the NMO result, (5) click "SAVE" and "EXIT" to close the semblance window and save you picks into an ASCII velocity pick file.

Let's examine the ASCII format velocity pick file:

| -rw-rw-r 1 lin8212     | lin8212   | 738    | Jul  | - 9           | 15:49  | semblance amation OK.H                     |
|------------------------|-----------|--------|------|---------------|--------|--------------------------------------------|
| -rw-rr 1 lin8212       | aaspi     | 741    | Jul  | 9             | 16:13  | semblance_amatitlan_OK.H                   |
| -rw-rw-r 1 lin8212     | lin8212   | 15     | Jul  | 9             | 17:18  | velocity_a_                                |
| -rwxrwxrwx 1 lin8212   | lin8212   | 440    | Jul  | 10            | 12:52  | aaspiviewer_prestack.parms                 |
| -rwxrwxrwx1 lin8212 🗌  | lin8212 / | 4.4K   | Jul  | 10            | 12:53  | aaspi_aaspiviewer_prestack.out             |
| -rw-rw-r 1 lin8212     | lin8212 🗄 | 394K   | Jul  | 10            | 13:06  | semb.bin                                   |
| -rwxrwxrwx1 lin8212    | lin8212   | 384    | Jul  | 10            | 13:17  | iva_basemap.parms                          |
| -rwxrwxrwx1 lin8212 🗌  | lin8212   | 307    | Jul  | 10            | 13:18  | iva_read_gather_semblance.parms            |
| -rwxrwxrwx1 lin8212    | lin8212   | 402    | Jul  | 10            | 13:18  | iva_disp_semb.parms                        |
| -rwxrwxrwx1 lin8212    | lin8212   | 396    | Jul  | 10            | 13:18  | iva_2D_display.parms                       |
| -rw-rw-r 1 lin8212     | lin8212 : | 118K   | Jul  | 10            | 13:18  | gather, bin                                |
| -rw-rw-r 1 lin8212 🗌   | lin8212   | 7.9K   | Jul  | 10            | 13:18  | aaspi_iva_read_semb.out                    |
| -rw-rw-r 1 lin8212 🗌   | lin8212 : | 1.1K   | Jul  | 10            | 13:18  | aaspi_iva_2D_display.out                   |
| -rw-rr 1 lin8212 🧃     | aaspi     | 213    | Jul  | 10            | 2014   | velocity_amatitlan_OK.txt                  |
| -rwxrwxrwx1 lin8212 🗌  | lin8212   | 198    | Jul  | 10            | 2014   | velocity_temp.txt                          |
| -rwxrwxrwx1 lin8212 🗌  | lin8212   | 224    | Jul  | 10            | 2014   | iva_2term_nmo_correction.parms             |
| -rw-rw-r 1 lin8212     | lin8212 : | 118K   | Jul  | 10            | 2014   | nmo_corrected_2term.bin                    |
| -rwxrwxrwx1 lin8212 🗌  | lin8212   | 396    | Jul  | 10            | 2014   | iva_nmo_display.parms                      |
| -rw-rw-r 1 lin8212 🔅   | lin8212 : | 1.1K   | Jul  | 10            | 2014   | aaspi_iva_nmo_display.out                  |
| -rw-rw-r 1 lin8212 🗌   | lin8212 : | 1.1K   | Jul  | 10            | 2014   | aaspi_iva_2D_nmo_corr.out                  |
| -rw-rw-r 1 lin8212 🔅   | lin8212   | 13K    | Jul  | 10            | 2014   | aaspi_iva_disp_semb.out                    |
| lin82120opal:/raid5/li | n8212/pr  | o,ject | :s/3 | 0_ <b>f</b> : | inal_p | roject\$ gedit velocity_amatitlan_OK.txt & |

To open the file type gedit *"velocity\_amatitlan\_10X10.txt"* into the xterm window. A document will appear with your velocity picks :

| 🍞 velocity                                                                                                    | _amatitla                                                                                                    | an_10X10.                                                                                                    | txt (~/ra     | aid5/proje    | cts/ |              |         | x |
|----------------------------------------------------------------------------------------------------|----------------------------------------------------------------------------------------------------|----------------------------------------------------------------------------------------------------|---------------|---------------|------|--------------|---------|---|
| <u>F</u> ile <u>E</u> dit                                                                                                    | <u>V</u> iew                                                                                                    | <u>S</u> earch                                                                                                    | <u>T</u> ools | <u>D</u> ocum | ents | <u>H</u> elp |         |   |
| New Op                                                                                                    | en 🖌                                                                                                    | <u>♪</u><br>Save                                                                                                    | )<br>Print    | S<br>Undo     | Redo | CL           | l<br>It | ~ |
| 📄 velocit                                                                                                    | y_amatit                                                                                                    | lan_10X1                                                                                                    | 0.txt         | ×             |      |              |         |   |
| velocit       126     106       0.217993     0.446367       0.217993     0.446367       0.861592     1.069204       1.3356     1.59       1.59     1.69204       1.3356     1.989619       4126     10       0.02402     4       0.38062     1.280277       1.494810     1.737024       1.975779     4126       4126     106       0.38062     0.352941       0.792388     0.968858       1.314879     1.567474       1.823529     1.982699       4126     106       0.352941     0.792388       0.968858     1.314879       1.567474     1.823529       1.982699     4126       0.968858     1.314879       1.567474     1.823529       1.982699     4126       0.968858     1.314879       1.567474     1.823529       1.982699     4126       0.927682     0.349481       < | y_amatii<br>37 10<br>1707.02<br>1697.33<br>1832.92<br>2104.11<br>23 19<br>20.58<br>2016.94<br>20.58<br>10<br>1687.65<br>1677.96<br>1687.65<br>1784.56<br>2016.94<br>2278.45<br>2016.94<br>267.11<br>2801.45<br>2830.56<br>57 8<br>1590.79<br>1571.42<br>1755.44<br>1997.57<br>2462.46<br>2675.54<br>2946.73<br>3004.84<br>1590.79<br>1571.42<br>1755.44<br>1997.57<br>2462.46<br>2675.54<br>1590.79<br>1571.42<br>1755.44<br>1997.57<br>2462.46<br>2675.54<br>1590.79<br>1571.42<br>1755.44<br>1997.57<br>2462.46<br>2675.54<br>1590.79<br>1571.42<br>1755.44<br>1997.57<br>2462.46<br>2675.54<br>1590.79<br>1571.42<br>1755.44<br>1997.57<br>2462.46<br>2675.54<br>2946.73<br>3004.84<br>1629.54<br>1629.54<br>1629.54<br>1629.54<br>1629.54<br>1629.54 | 11729     11729     11729     11729     11729     11729     11729     11729     111     112     1131     114     1155     1165     1165     1165     11662     1167     11662     1167     11662     1167     11662     1167     11662     1167     11662     1167     11662     1167     1167     1167     1167     1167     1167     1167     1167     1167     1167     1167     1167     1167     1167     1167     1167     1167     1167     1167     1167     1167     1167  1167 |               |               |      |              |         |   |
| 1.979239                                                                                                    | 3053.26                                                                                                    | 68799                                                                                                    |               |               |      |              |         | ~ |
| Plain Te:                                                                                                    | α <b>∨</b> Τ                                                                                                    | ab Width:                                                                                                    | 8 🗸           | Ln 1, Col     | 1    |              | INS     |   |

The value of "5000" indicated the line no; "10000" indicated the CDP no; and "9" indicated by arrow 3 is the number of picked time – velocity pairs. (4) The first column is the time of the pairs, and (5) the second column is the velocity of the pairs.

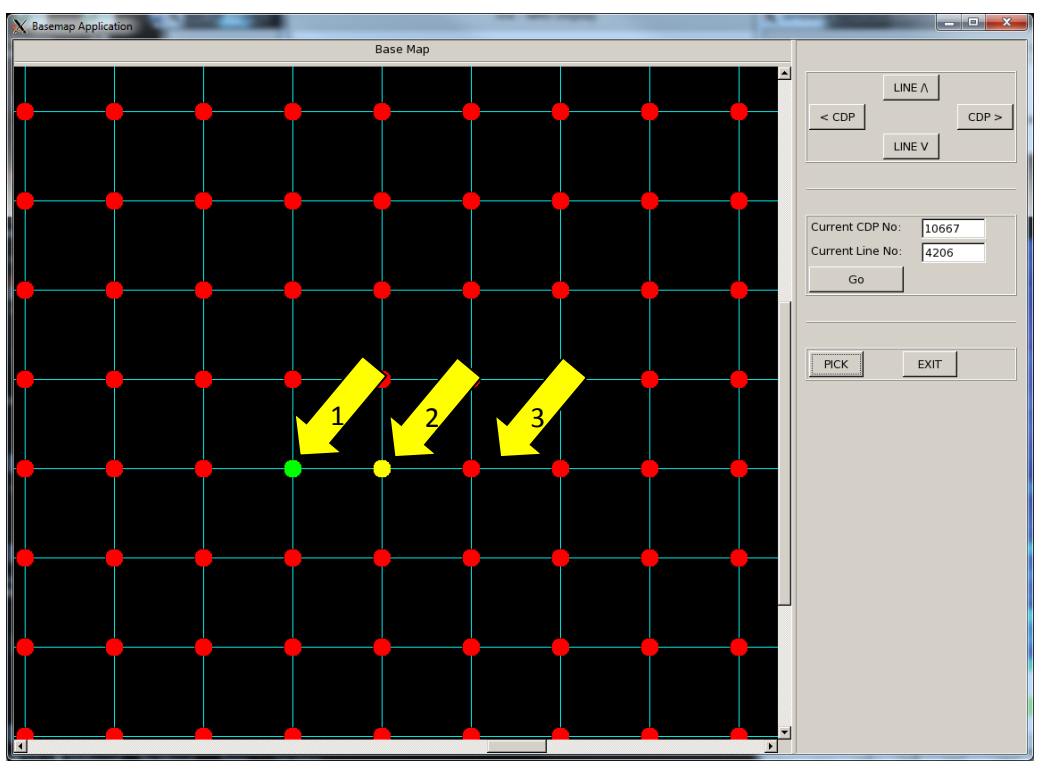

Figure 9.

Returning to the base map, (1) the green analysis point shows that it has been picked, (2) the yellow analysis point now is active, and (3) the red analysis points are currently unpicked. You can continue to navigate through the basemap until all or an adequate number of semblances are picked, where you can then move on to **velocity interpolation** 

## **Program Velocity Interpolation**

Once we have finished picking a grid of semblance panels, we need to interpolate them to generate a 3D velocity model. Select, program **Velocity Interpolation**, the third utility on the IVA utility. You can also initiate it by typing **aaspi\_iva\_velocity\_interpolate** on the terminal window (see next page).

| AASPI - Interactive Velocity Analysis (Release Date: February 4, 2015)                         | ٢  |  |  |  |  |
|------------------------------------------------------------------------------------------------|----|--|--|--|--|
| Eile AASPI_Utilities                                                                           | lp |  |  |  |  |
| IVA Precompute Semblance Computes Semblance which will be used in Interative Velocity Analysis |    |  |  |  |  |
| IVA Precompute Velocity Semblance                                                              |    |  |  |  |  |
| Main Interative Velocity Analysis Uitility                                                     |    |  |  |  |  |
| Interactive Velocity Analyis                                                                   |    |  |  |  |  |
| Velocity Interpolation (required for Prestack time migration)                                  |    |  |  |  |  |
| Velocity Interpolation                                                                         |    |  |  |  |  |

The following GUI appears:

| X IVA - Interpolation                            |                            |                |              |  |
|--------------------------------------------------|----------------------------|----------------|--------------|--|
| ∬ <u>F</u> ile                                   |                            |                | <u>H</u> elp |  |
| Interactive Velocity Analysis - Interpolation    |                            |                |              |  |
| Input Picked Velocity File Name                  | (*.*): locity_amatitlan_10 | X10.txt Browse |              |  |
| *Unique Project Name:                            | amatitlan                  |                |              |  |
| Suffix:                                          | 10X10                      |                |              |  |
| Parameters                                       |                            |                |              |  |
| Minimum Scan Velocity (m/s):                     | 1000                       |                |              |  |
| Maximum Radius:                                  | 300                        |                |              |  |
| sigma_h:                                         | 20                         | 3              |              |  |
| sigma_z:                                         | 4                          |                |              |  |
| nlag_h:                                          | 30                         |                |              |  |
| nlag_z:                                          | 5                          |                |              |  |
| h_sm_r:                                          | 2                          |                |              |  |
|                                                  |                            |                |              |  |
|                                                  |                            | 8              |              |  |
| (c) 2008-2014 AASPI - The University of Oklahoma |                            |                |              |  |

Select (1) *Browse* and input the \*.*txt* file with your velocity picks. Next assign a *Unique Project Name* and *Suffix*. Add the (2) Minimum Scan Velocity to be the same value as used in the previous programs. Next, infill the (3) Maximum Radius, which is the radius for searching for picked velocities. The (4) sigma\_h and (5) sigma\_z define the half-length for a Gaussian filter in

the horizontal and vertical directions, respectively. The (6)  $nlag_h$  and (7)  $nlag_z$  are the number of lag steps in the horizontal and vertical direction, respectively. Finally, (8) the  $h_sm_r$  is a smoothing operator in the horizontal direction. Upon filling the interpolation parameters select *Execute*.

To display your 3D velocity field, open the **AASPI QC Plotting** under the *Post Stack Utilities* tab. Select *Browse* and find your interpolated velocity field. Then select *Execute* to obtain the following velocity panels.

| X AASPI program aaspi_util - Post Stack Utilities (                        | (Release Date: July 13, 2014)                                                                                     |  |  |  |  |  |
|----------------------------------------------------------------------------|----------------------------------------------------------------------------------------------------|--|--|--|--|--|
| Eile Volumetric Attributes Formation                                       | attributes Display Tools Other Utilities Set AASPI Default Parameters Help                                        |  |  |  |  |  |
| SEGY to AASPI<br>format conversion<br>(multiple files)                     | AASPI to SEGY<br>format conversion<br>(single file) AASPI QC Plotting AASPI Workflows AASPI<br>Prestack Utilities |  |  |  |  |  |
| AASPI QC Plotting - A quick tool to display AASPI-fromat attribute volumes |                                                                                                    |  |  |  |  |  |
| AASPI format input file name (*.H):                                        | al_project/Amatitlan_Stack_workflow.H Browse                                                                      |  |  |  |  |  |
| Colorbar file name:                                                        | rainbow.sep Browse                                                                                                |  |  |  |  |  |
| Enter plot title:                                                          | 3D Velocity Data                                                                                                  |  |  |  |  |  |
| Plot section:                                                              | Inline                                                                                                    |  |  |  |  |  |
| Minimum Time/ Depth:                                                       | 0                                                                                                    |  |  |  |  |  |
| Maximum Time/ Depth:                                                       | 2                                                                                                    |  |  |  |  |  |
| Time/Depth Increment:                                                      | 0.002                                                                                                    |  |  |  |  |  |
| Minimum CDP:                                                               | 9997                                                                                                    |  |  |  |  |  |
| Maximum CDP:                                                               | 11253                                                                                                    |  |  |  |  |  |
| CDP Increment:                                                             | 1                                                                                                    |  |  |  |  |  |
| Minimum Inline:                                                            | 4126                                                                                                    |  |  |  |  |  |
| Maximum Inline:                                                            | 5176                                                                                                    |  |  |  |  |  |
| Inline Increment:                                                          | 10                                                                                                    |  |  |  |  |  |
| Gain panel:                                                                | all 🔟                                                                                                    |  |  |  |  |  |
| Reverse x-axis?                                                            | n                                                                                                    |  |  |  |  |  |
| Reverse y-axis? (Default is positive dowr                                  | n) auto 🔟                                                                                                    |  |  |  |  |  |
| Want scale bar?                                                            | y                                                                                                    |  |  |  |  |  |
| Auto - Scaling?                                                            | Auto-Scale                                                                                                    |  |  |  |  |  |
| Min Amplitude :                                                            | 0                                                                                                    |  |  |  |  |  |
| Max Amplitude :                                                            | 4243.46                                                                                                    |  |  |  |  |  |
| All positive?                                                              | n                                                                                                    |  |  |  |  |  |
| Execute                                                                    |                                                                                                    |  |  |  |  |  |
|                                                                            |                                                                                                    |  |  |  |  |  |
| (c) 2008-2014 AASPL. The University of Oklahoma                            |                                                                                                    |  |  |  |  |  |
|                                                                            |                                                                                                    |  |  |  |  |  |

The following GUI will appear:

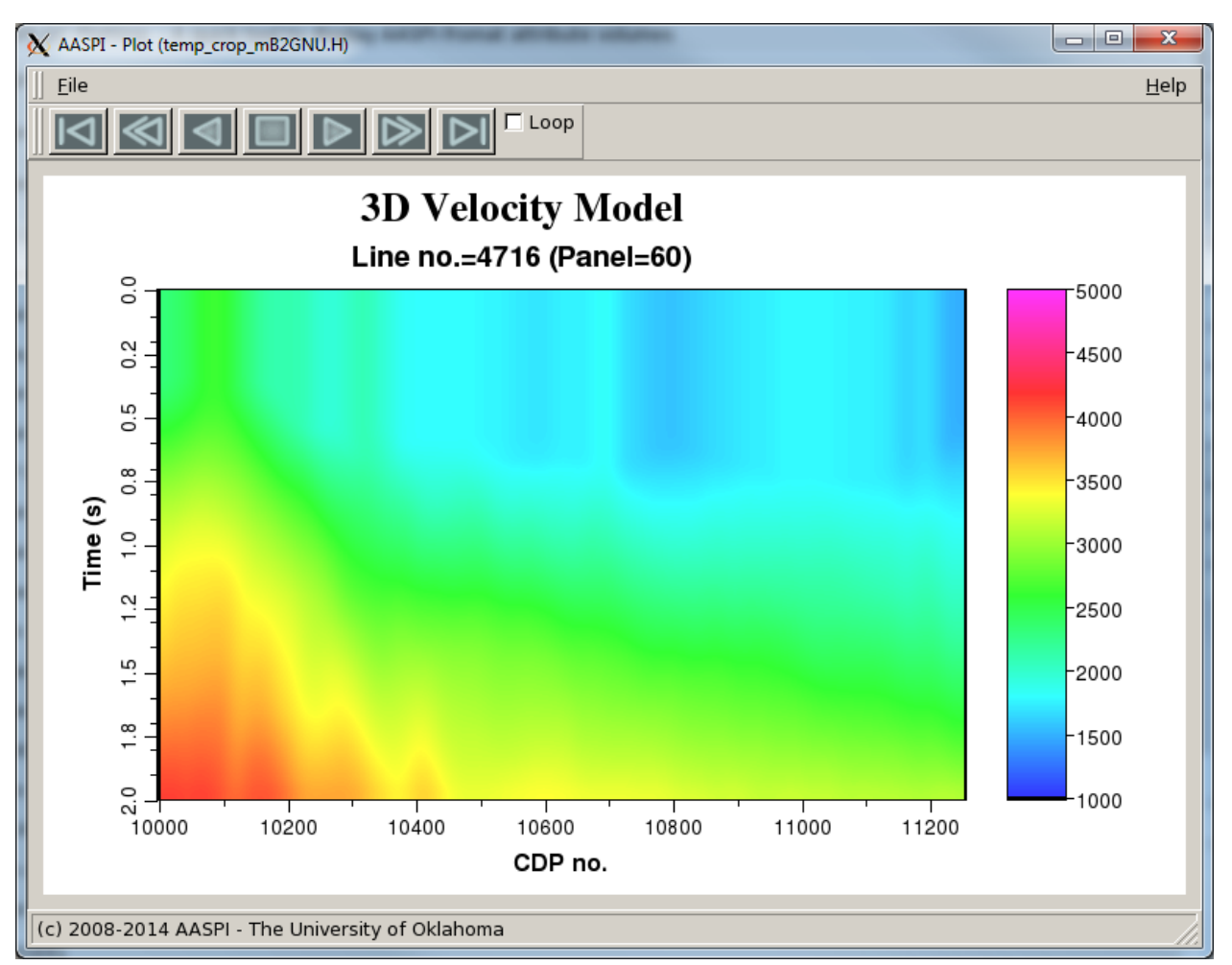

Figure 10. 3D Velocity Filed

The end result is a new 3D velocity model which can now be used for a prestack migration.